## **New Search Fields**

Software for Hardware has added the ability to search six different screens in efforts to optimize finding desired items from a large listing. The new search fields can be found in the bottom right section of the following screens: *Contract Job List, Contract Quote List, Project Grid, Sales Order List, Sales Proposal List* and the *RGA List*.

## How it works:

- 1. Launch Software for Hardware and from the Logo screen click the *Contract Jobs* or *Contract Quotes* menu selection.
- 2. The new search fields and buttons are located in the lower right.
  - a. Note: all pre-existing command buttons have been moved to the left.

| Blue Mountains Contractors and Builders | Job Number      |                |
|-----------------------------------------|-----------------|----------------|
| BLUE MOUNTAIN CONTRACTORS AND BUILDER   | Job Name        |                |
| Blue Mountains Contractors and Builders | Salesperson     |                |
| BLUE MOUNTAINS CONTRACTORS AND BUILDE   | Project Manager |                |
|                                         | Job Status      |                |
|                                         | Contractor      |                |
| Find                                    | Job Number 🚽    | Search Refresh |

- 3. For *Contract Jobs List* or the *Contract Quotes List* a search can be made by six different criteria. They are:
  - a. Job Number
  - b. Job Name
  - c. Salesperson
  - d. Project Manager
  - e. Job Status
  - f. Contractor
- 4. As an example, we want to find all jobs that have an instance of "bak" located anywhere within the job name.
  - a. Enter bak in the *Find* text box.

|      | 1          |          |          |         |
|------|------------|----------|----------|---------|
| Find | bak        | Job Name | ▼ Search | Refresh |
|      | , <u> </u> |          |          |         |

b. Click the *Search* button. The grid clears and the following listing displays:

| Li | List of Contract Jobs |              |               |                   |              |  |
|----|-----------------------|--------------|---------------|-------------------|--------------|--|
|    | Job Name 🛆            | Job Number 👌 | Salesperson 🔗 | Project Manager ♦ | Job Status ♦ |  |
|    | Mt. Baker B & B       | 04142017     | Mary Smith    | David Smith       | Ongoing      |  |
|    | Mt. Baker B & B 2     | 04142017B    | John Doe      | David Smith       | Ongoing      |  |
|    | Mt. Baker B & B 3     | 04142017C    | John Doe      | David Smith       | Ongoing      |  |

- c. Click the *Refresh* button to clear the grid and reload the default listing of all jobs.
- 5. All Search fields look and function in the same manner, with the exception of the search criteria.

|            | То      |                | I       | Door/Frame       |
|------------|---------|----------------|---------|------------------|
|            | То      | Door#          |         | Door/Frame       |
| 100        | То      | HW. Set#       |         | Door/Frame 🥃     |
|            |         | Location 1     |         |                  |
|            |         | Location 2     |         |                  |
| Grid Entry | Enlarge | Door Elev      |         |                  |
|            |         | Frame Elev     |         |                  |
|            |         | Frame Material |         |                  |
| Find       |         | Deer#          | - Coord | b Defeash        |
| Find       |         | D001#          | Search  | n <u>kerresn</u> |

6. On the *Project Grid* the search criteria are as follows:

- a. Door number
- b. Hardware set number
- c. Location 1
- d. Location 2
- e. Door Elevation name
- f. Frame Elevation name
- g. Door Material
- h. Frame Material
- 7. On the Sales Order List the search criteria are as follows:

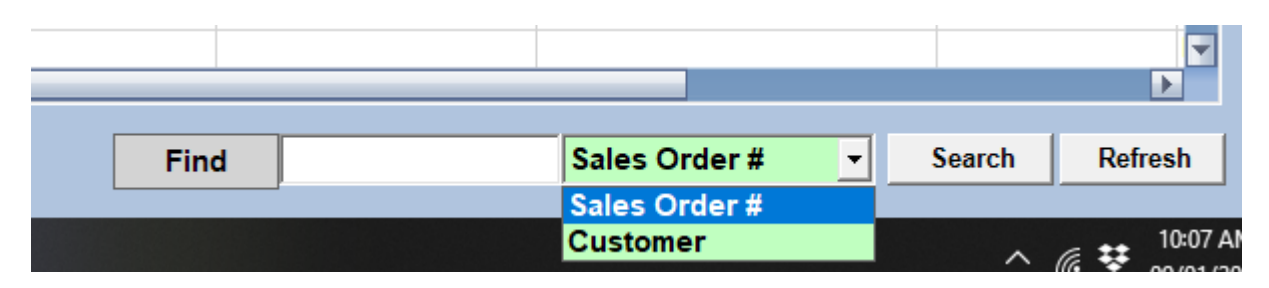

- a. Sales Order number
- b. Customer
- 8. The search criteria for *Sales Proposals* are:
  - a. Sales Proposal number
  - b. Customer
- 9. The search criteria for *RGA*s are:
  - a. RGA number
  - b. Customer